# サンリブ・マルショクパワータグ2014 Ver3.60 操作説明書

平成 26 年 2 月 19 日

オカベマーキングシステム(株)

------もくじ ------

| 序章  | はじめに3                   | ;      |
|-----|-------------------------|--------|
| 第1i | 章 ソフトの概要と各機能の役割 4       | -      |
| 1.  | ソフトの概要                  | -      |
| 2.  | メニュー別各機能の役割について5        | ;      |
| 第2章 | 章 ソフトの起動と発行前の事前準備 6     | ;      |
| 第3i | 章 データの取り込みと値札発行7        | ,      |
| 1.  | 値札データの取り込みと発行する値札種類の確認7 | ,      |
| 2.  | 値札の発行                   | )      |
| 3.  | 発行済み値札の再発行11            | -      |
| 第4i | 章 ユーティリティ12             | 2      |
| 1.  | 伝票データを発行しないで発行済みにする12   | 2      |
| 2.  | 伝票データを削除する(最適化を含む)12    | 2      |
| З.  | 指定の発行枚数に伝票データを分割する12    | 2      |
| 4.  | 各フォーマットの微調整を行う14        | -      |
| 第51 | 章 その他15                 | j      |
| 1.  | バージョンアップについて15          | ;<br>) |
| 2.  | サプライ I D情報15            | j      |

# 序章 はじめに

この度は、当社の「サンリブ様値札発行システム」をご購入いただきまして誠に有難うございます。 このシステムはサンリブ様向けに専用に開発されたシステムであり、システムが稼動する為には以下の 機器・ソフト・その他が必要となりますので、あらかじめご確認のほどよろしくお願いいたします。

- WINDOWS パソコン (WINDOWS X P  $\angle$  7 COM  $\pi$  トに 1 つ以上の空きがあること)
- RS-232C ケーブル(当社製 NO4 結線特別仕様)
- バーコードプリンタ (M9680, M9680Ⅱ, Xi320)
- 本ソフトウェア 32ビット版となります。
- 値札用ファイル (サンリブ様から受信)
- その他・プリンタ用消耗品(値札用紙, インクリボン, 他)

尚、本ソフトウェアの版権は当社(オカベマーキングシステム㈱)が保有し、ご購入者である各お 客様に対しては、本ソフト1本につき1台のパソコンについての使用権をお渡ししております。ご使用 に際しては以下の事項についてご注意をお願いいたします。

- ・ 本ソフトウェアの使用権は、ご購入者を特定してなされたものであり、ご購入者以外の第三社に対して本ソフトウェアの譲渡等の移転はできません。
- 複数の端末に本ソフトウェアをインストールすることできません。その場合は必要本数分をご購入 ください。
- ・ いかなる目的においても、ご購入者による逆コンパイルまたは逆アセンブラすることはできません。
- ・ 検収日より六ヶ月以内に発見された仕様上の不具合については当社にて無償で修正するものといた しますが、再インストール等の費用については実費を申し受けます。
- ・検収日から六ヶ月以降に発見された仕様上の不具合については、修正に要する費用の一部をご負担 いただく場合があります。
- サンリブ・マルショク様側の値札仕様変更があった場合に付いては、その修正費用の一部をご負担 いただくこととなりますので、あらかじめご了承ください。
- ・ 本ソフトウェアは、サンリブ・マルショク様側にも事前にバーコードや印字レイアウトの確認をいただいておりますので、各お取引先様毎に値札サンプルの提出等は必要ありません。

# 第1章 ソフトの概要と各機能の役割

本章では、ソフトの概要とメインメニューにある各機能についての概略を説明しています。

#### 1. ソフトの概要

本システムは、サンリブ・マルショク様から配信される値札データを当社側ソフトにMDB変換しなが ら取り込み、その取りこんだデータを任意の項目で検索して画面表示させて値札を発行する機能をもっ ています。

#### メインメニューの項目

- (1) JCAデータ データ取込や値札の発行 再発行機能
- (2) 初期設定 読み込みデータのパスやフッターの有無等を設定する機能
- (3) ユーティリティ 伝票データの削除やDBの最適化等
- (4) バージョンアップ 値札ソフトがバージョンアップされる際に使用
- (5) バージョンアップソフトの更新同上

| サンリブ・マルショク様向け値札発行シス | Rテム2014【本体・総額併記 対応】 Ver3.60.00 | × |
|---------------------|--------------------------------|---|
| JCAデータ              | 各種データ読み込み                      |   |
|                     |                                |   |
| マスタメンテナンス           | タグ発行                           |   |
| 初期設定                | タグ再発行                          |   |
| ユーティリティ             | 発行枚数一覧表印刷                      |   |
|                     |                                |   |
|                     |                                |   |
| DOT7*リンター用紙サイズ番号取得  |                                |   |
| バージョンアップ            |                                |   |
| パージョンアップソフトの更新      |                                |   |
|                     | 業務終了                           |   |
|                     |                                |   |

-4-

#### 2. メニュー別各機能の役割について

1. J C Aデータ

| 札データの取り込み           |
|---------------------|
| 記で取り込んだデータの発行       |
| 行済みのデータの再発行         |
| り込んだデータの札種別枚数一覧票を印刷 |
| 札種毎のデータの明細票を印刷      |
|                     |

2.初期設定

1.初期設定 読み込みデータのパスやフッターの有無等を設定

3.ユーティリティ

1.伝票データを発行しないで発行済みにする

2.伝票データを削除する

3.各フォーマットの微調整を行う

4.指定発行枚数に伝票データを分割する

バージョンアップ

1.バージョンアップ 本ソフトのバージョンアップ

バージョンアップソフトの更新

1.バージョンアップソフトの更新 上記で使用する「バージョンアップ用ソフト」を最新版に更新

### 第2章 ソフトの起動と発行前の事前準備

- ① メインメニューの「初期設定」を選択します。
- ② 下記の画面が表示されますので、それぞれの項目を必要な内容に書き換えます。(詳細は以下参照)

| ■ 初期値設定                                                                                                    |
|----------------------------------------------------------------------------------------------------|
| 発行ポート数 10場合                                                                                                    |
| OMSSPLCL.CFGの 01:M96XX,TCP/IP,190.1.5.160,1111,0,0 ▼<br>行目を使用する。                                                                                                    |
|                                                                                                    |
| 各種データ(発注、事前タグ、値引、返品)格納先フォルダ名(最後に¥マークはつけない) <b>F5:参照</b>                                                                                                    |
|                                                                                                    |
| 「データの種類 取引先コード+枝番」 「ドットプリンター<br>◎ テキスト<br>◎ バイナリ 用紙トレイ番号 用紙トレイ番号                                                                                                    |
| <ul> <li>デ<sup>2</sup> 少改行<br/>・有り<br/>・ 128<br/>・ なし     </li> <li>         ・ 有り<br/>・ なし     </li> <li>         ・ 有り<br/>・ なし     </li> <li>         ・ 有り<br/>・ なし     </li> <li>         ・ 有り<br/>・ の字する<br/>・ 印字しない     </li> <li>         ・ 印字しない     </li> <li>         ・ 印字しない     </li> <li>         ・ 印字しない     </li> <li>         ・ 印字しない     </li> <li>         ・ 印字しない     </li> <li>         ・ 印字しない     </li> <li>         ・ 印字しない     </li> <li>         ・ 印字しない     </li> </ul> |
| F1:更新                                                                                                    |
| ) JCAファイル名 :サンリブ様から配信される値札データの保存先パス ※1                                                                                                    |
| (「F5: 変照」を押すとファイルサーナの画面が表示されます。)<br>) データ改行 ・配信される値はデータの改行コードの有無を選択                                                                                                    |
| )フッタ札 :フッタ札 (データの終わりを示す値札)の出力の有無を選択                                                                                                    |
| ) ロゴ : ロゴ印字するかどうかを選択                                                                                                    |
| )税込文字 :税込文字を印字するかどうかを選択                                                                                                    |
| )集計 :過去に取り込んだ値札データを上書きで都度削除するか、集計させるかの選択                                                                                                    |
| (「する」を選択すると、別のメニューで削除するまでデータが集計されます。)                                                                                                    |
| )発行ポート数 :発行するプリンタポートが2つ以上ある場合は、ここにその数値を入力                                                                                                    |
|                                                                                                    |
| ) 発行4 下か1の場合 :田刀の除に固定化するホートのコンノイクレーションを選択                                                                                                    |
| ) 発行4 「か10場合 :田刀の除に固定化するホートのコンフィクレーションを選択<br>(上述(g)の設定値が1の場合のみ有効になります。)<br><1…初期登録されているパスにけサンリブ様の試験データが保在されていますので テストデータが受信できろ前                                                                                                    |

- ③ すべての設定が完了したら最後に「F1:更新」を選択します。これで初期設定は完了です。
- ④ 最後に「F10:前画面」を押してメインメニューに戻った後、「業務終了」を押して本ソフトを一 旦終了させ、また再起動させてください。(ソフトを再起動させることで上記の初期設定値がはじめ て有効になります。)

# 第3章 データの取り込みと値札発行

#### 1. 値札データの取り込みと発行する値札種類の確認

- メインメニューの「JCAデータ」 「読み込み」を選択します。
- ② 下記の画面が表示されますので、「はい」を選ぶとデータの取り込みが開始されます。

| データを | 読み込              | み中で     | す。お          | 待ち下 | さい、 |
|------|------------------|---------|--------------|-----|-----|
| Ę    | altrare          |         |              |     |     |
|      | JC 🛟             | Aデータを読み | 込みますか?       |     |     |
|      | (TAL)(Y)         |         | \≵(N) [      |     |     |
|      | ((U)( <u>)</u> ) | (N      | <u>いえ(N)</u> |     |     |

③ データの取込中は以下のような画面表示になります。(「中止」を押すとことで取り込み作業をキャンセルすることができます。)

| ■ JCAデータ読み込み    | ×       |
|-----------------|---------|
| JCAデータを読み込み中です。 | お待ち下さい。 |
| (16/18)         |         |
| 中止              |         |
|                 |         |

④ 取り込みが正常に完了すると下記の画面が表示されます。これで値札データの取り込みは完了です。

| 確認            | ×      |
|---------------|--------|
| 18件中16件の明細を読え | 込みました。 |
| СОК           |        |

- ⑤ メインメニューに戻り「JCAデータ」 「発行枚数一覧表印刷」を選択します。
- ⑥ 表示された下記画面に必要項目を入力したうえで[ :印刷]を押します。(何も入力しないで「印刷」を押した場合は全範囲検索となります。)

| 🛢 発行枚数一覧表印刷 |              |
|-------------|--------------|
|             |              |
| 伝票作成区分      | オンライン(JCA) 🔽 |
|             |              |
| 取引先コード      |              |
|             |              |
| 聴込した日三      |              |
|             |              |

初期登録で「集計」を『する』で登録した場合は、上記の「読み込みした日」の欄に前回の読み込み日付が初期表示 されます。この初期表示を消して全範囲検索をさせると、削除されていない過去のデータをすべて表示してしまうこ とになりますのでご注意ください。 ⑦ しばらくすると画面に「発行枚数一覧表」のプレビューが表示されますので、必要な方は印刷を行ってください。

| Butantin fu dik |              |                | N/G            | 11             |                      | ~                    | 54                   | - J- \ A       |      |   |    |
|-----------------|--------------|----------------|----------------|----------------|----------------------|----------------------|----------------------|----------------|------|---|----|
|                 | 2.股用<br>JAN用 | JIS12<br>JIS12 | JIS11<br>JIS11 | JIS21<br>JIS21 | JIS12⋭−#<br>JIS12⋭−# | JIS11≵-#<br>JIS11≵-# | JIS21≹-#<br>JIS21≹-# | 売変シール<br>売変シール | 印手不可 | 機 | Ħ  |
| 2345            | _2段用<br>JAN用 | 6              | 6              | 6              | 6                    | 6                    | 3                    | 6              | 0    |   | 78 |
|                 |              |                |                |                |                      |                      |                      |                |      |   | 0  |
|                 |              |                |                |                |                      |                      |                      |                |      |   |    |
|                 |              |                |                |                |                      |                      |                      |                |      |   |    |
|                 |              |                |                |                |                      |                      |                      |                |      |   |    |
|                 |              |                |                |                |                      |                      |                      |                |      |   |    |
|                 |              |                |                |                |                      |                      |                      |                |      |   |    |
|                 |              |                |                |                |                      |                      |                      |                |      |   |    |
|                 |              |                |                |                |                      |                      |                      |                |      |   |    |
|                 |              |                |                |                |                      |                      |                      |                |      |   |    |
|                 |              |                |                |                |                      |                      |                      |                |      |   |    |
|                 |              |                |                |                |                      |                      |                      |                |      |   |    |
|                 |              |                |                |                |                      |                      |                      |                |      |   |    |
|                 |              |                |                |                |                      |                      |                      |                |      |   |    |
|                 |              |                |                |                |                      |                      |                      |                |      |   |    |
|                 |              |                |                |                |                      |                      |                      |                |      |   |    |
|                 |              |                |                |                |                      |                      |                      |                |      |   |    |
|                 |              |                |                |                |                      |                      |                      |                |      |   |    |

⑧ 出力された一覧表を確認して、発行の必要な値札種類を確認してください。

⑨ 値札の発行明細が必要な場合は「納品明細書印刷」で下記のリストが出力可能です。

|                           | - / -   |                 | M413      | 00           | 99      | 柶      | T                |             |     |        |         |    | 2004/ | 06/21 |   |
|---------------------------|---------|-----------------|-----------|--------------|---------|--------|------------------|-------------|-----|--------|---------|----|-------|-------|---|
| 氡引先コード: 12345             |         |                 |           |              |         |        |                  |             |     |        |         |    |       |       |   |
| <b>(栗N0 値 札 区</b> 分       | 発注N0    | 上段商品コード         | 下段商品:     | 3 <b>-</b> K | 売们      | ī 通常   | 価格世              | 入先品書        | サイズ | カラー    | クラス     | 補充 | בם    | 枚     | ş |
| 000000 1 JIS12号           | 0001234 | 2900001270007   | 213130001 | 0012         | ¥127,00 | ) ¥128 | ,000 <i>k</i> -1 | 100-30-30   | N   | ビング    | \$30103 | 1  | 1     |       |   |
| 000000 Y 売変シール(2段用)       |         | 2900001270007   |           |              | ¥127,00 | )      | ¥0               |             |     |        |         |    |       |       | 1 |
| 000000 1 JIS12号           | 0001234 | 2900001270007   | 213130001 | 0029         | ¥127,00 | ) ¥128 | ,000 <i>k</i> -  | 100-30-40   | L   | ピンク    | \$30103 | 1  | 1     |       |   |
| 000000 Y 売変シール(2段用)       |         | 2900001270007   |           |              | ¥127,00 | )      | 舠                |             |     |        |         |    |       |       | - |
| 000000 2 JIS11号           | 0001234 | 2900001280006   | 213130001 | 0036         | ¥128,00 | ) ¥128 | ,000 <i>k</i> -1 | 100-83-30   | N   | 7 H-   | \$30103 | 1  | 1     |       | 7 |
| 000000 2 JIS11号           | 0001234 | 290000 128000 6 | 213130001 | 0043         | ¥128,00 | ) ¥128 | ,000 A-          | 100-83-40   | L   | 78-    | \$30103 | 1  | 1     |       | 1 |
| 000000 3 JIS21号           | 0001234 | 290000 128000 6 | 213130001 | 0050         | ¥128,00 | ) ¥128 | ,000 <i>k</i> -  | 100-10-30   | N   | 7 W    | \$30103 | 1  | 1     |       | 1 |
| 000000 3 JIS21号           | 0001234 | 290000 128000 8 | 213130001 | 0067         | ¥128,00 | ) ¥128 | ,000 <i>k</i> -  | 100-10-40   | L   | 7 W    | \$30103 | 1  | 1     |       | - |
| 000000 5 JIS12号セール        | 0001234 | 290000 128000 8 | 213130001 | 0074         | ¥128,00 | ) ¥128 | ,000 <i>k</i> -  | 100-11-30   | N   | 900 -  | \$30103 | 1  | 1     |       | - |
| 000000 5 JIS12号セール        | 0001234 | 2900001280006   | 213130001 | 0081         | ¥128,00 | ) ¥128 | ,000 A-          | 100-11-40   | L   | 986° - | \$30103 | 1  | 1     |       | - |
| 000000 ぷ JIS11号セール        | 0001234 | 2900001280006   | 213130001 | 0098         | ¥128,00 | ) ¥128 | ,000 <i>k</i> -1 | 100-12-30   | N   | LYM    | \$30103 | 1  | 1     |       |   |
| 000000 ぷ JIS11号セール        | 0001234 | 2900001280006   | 213130001 | 0104         | ¥128,00 | ) ¥128 | ,000 <i>k</i> -1 | 100-12-40   | L   | LY M   | \$30103 | 1  | 1     |       | - |
| 000000 7 JIS21号セール        | 0001234 | 2900001280006   | 213130001 | 0111         | ¥128,00 | ) ¥128 | ,000 A-          | 100-13-30   | N   | 6-8    | \$30103 | 1  | 1     |       | - |
| 000000 Å JIS12号JAN        | 0001235 |                 |           |              | ¥256,00 | ) ¥256 | ,000 49          | 12345000019 | N   | 7 MST  | \$30103 | 1  | 1     |       | - |
| 000000 Å JIS12号JAN        | 0001235 |                 |           |              | ¥256,00 | ) ¥256 | ,000 49          | 000016      | L   | 7 MST  | \$30103 | 1  | 1     |       | 7 |
| 000000 B J I S 1 1号 J A N | 0001235 |                 |           |              | ¥256,00 | ) ¥256 | ,000 49          | 12345000033 | N   | 7 ИРТ  | \$30103 | 1  | 1     |       | - |
| 000000 B JIS11号JAN        | 0001235 |                 |           |              | ¥256,00 | ) ¥256 | ,000 49          | 000016      | L   | 7 ИЛ   | \$30103 | 1  | 1     |       | - |
| 000000 G J I S 2 1号 J A N | 0001235 |                 |           |              | ¥256,00 | ) ¥256 | ,000 49          | 12345000057 | N   | 7 WM   | \$30103 | 1  | 1     |       | - |
| 000000 G J I S 2 1号 J A N | 0001235 |                 |           |              | ¥256,00 | ) ¥256 | ,000 49          | 000016      | L   | 7 44   | \$30103 | 1  | 1     |       | - |
| 000000 E JIS12号セールJAN     | 0001236 |                 |           |              | ¥280,00 | ) ¥280 | ,000 49          | 12345000057 | N   | 针动     | \$30102 | 1  | 1     |       | - |
| 000000 E JIS12号セールJAN     | 0001236 |                 |           |              | ¥280,00 | ) ¥270 | ,000 49          | 000030      | L   | 44 XB  | \$30102 | 1  | 1     |       | 7 |
| 000000 Z 売変シール(JAN用)      |         |                 |           |              | ¥280,00 | )      | 舠                |             |     |        |         |    |       |       | - |
| 000000 F JIS11号セールJAN     | 0001235 |                 |           |              | ¥256,00 | ) ¥256 | ,000 49          | 12345000019 | N   | 7 WST  | \$30103 | 1  | 1     |       | - |
| 000000 F JIS11号セールJAN     | 0001235 |                 |           |              | ¥256,00 | ) ¥256 | ,000 49          | 000018      | L   | 7 MST  | \$30103 | 1  | 1     |       | - |
| 000000 G JIS21号ヤールJAN     | 0001235 |                 |           |              | ¥256,00 | ) ¥256 | .000 49          | 12345000057 | N   | 7 WM   | \$30103 | 1  | 1     |       | - |

⑩ 以上を確認しましたら次の値札発行へと進みます。

#### オカベマーキングシステム(株)

### 2. 値札の発行

- ① メインメニューの「JCAデータ」→「タグ発行」を選択します。
- ② 下記の画面が表示されますので、「値札種類」から発行する値札を選択してください。
- ③ 各フォーマット印字位置の調整出来ます。(F7)

| ■、タグ発行                                                     |                                            | ×                   |
|------------------------------------------------------------|--------------------------------------------|---------------------|
| 値札種類 ┃ JIS12号                                              | 「伝票番号」<br>「                                | $\sim$              |
|                                                            | 発注NO   f                                   | ~                   |
| 院行先 01 SPLER, E: ¥SPOOL, 1                                 |                                            | ~                   |
| F7:各フォーマットの微調整を行う。                                         |                                            | ~                   |
| F4:検索                                                      | 開始                                         |                     |
|                                                            |                                            |                     |
|                                                            |                                            |                     |
| 上記の値札種類、伝票番号、発注NO、住人先品番、取引先<br>データの絞込みができます。また、読込日付を変更する事に | コードに入力し、検索開始ホタンを押すと<br>よって、当日以外のデータも発行すること | ご検索を開始し、<br>≦ができます。 |
| 注意)読込した日を変更する場合は、初期値設定画面の集計                                | を"する"にして下さい。                               |                     |
|                                                            |                                            |                     |
|                                                            |                                            |                     |
|                                                            |                                            |                     |
|                                                            |                                            |                     |
|                                                            |                                            |                     |
|                                                            |                                            |                     |
|                                                            |                                            |                     |
| 値札種類を直接半角数字1桁のコードを入力するか、一覧から                               | 選択して下さい。必須。マスターチェック                        | っあり。                |
| F1:発行         F2:全選択         F3:全選択解                       | <b>F9:値札種類</b> へ                           | F10:前画面             |
|                                                            |                                            |                     |

④ 必要であれば画面右側の各検索範囲指定を入力した上で[F4:検索開始]を押します。(範囲を入 力せずに検索すると全範囲検索となります。) ⑤ 検索範囲にデータがあると下記のように画面表示されます。

| ■、タグ発行                                                                            |                                                                                  |                                                             |                                                      | ×                                          |
|-----------------------------------------------------------------------------------|----------------------------------------------------------------------------------|-------------------------------------------------------------|------------------------------------------------------|--------------------------------------------|
| 値札種類1 J I S 1 2号読込した日発行先01 SPLER,E: ¥SPOOL,1                                      |                                                                                  | <ul> <li>□ 伝票番号</li> <li>□ 発注NO</li> <li>□ 仕入先品番</li> </ul> |                                                      |                                            |
| F7:各フォーマットの微調整を行う                                                                 | ð.                                                                               | 「取引先コード                                                     |                                                      |                                            |
|                                                                                   | F4:検索                                                                            | 開始                                                          |                                                      |                                            |
| 選択 発行枚数 発注N0 上段商品コー<br>1 ≤ 3 0001234 2800001270007<br>2 ≤ 3 0001234 2800001270007 | <u>下段商品コー 力<br/>2131300010012</u> ビ <sup>*</sup><br>2131300010029 ビ <sup>*</sup> | 1ラー サイズ 通常<br>ンケ M ¥1<br>ンケ L ¥1                            | <u>売価 売価</u><br> 28,000 ¥127,000<br> 28,000 ¥127,000 | <u>仕入先品番</u><br>A-100-30-30<br>A-100-30-40 |
| <ul> <li>▲ 「</li> <li>発行する行を選択(選択列にレ点を付ける)</li> <li>F1:発行 F2:全選択</li> </ul>       | して下さい。全て発<br><b>F3:全選択解</b> 時                                                    | <br>行する場合は全選択<br>F9:値                                       | ボタンをクリックす<br><b>礼種類へ</b>                             | <br>♪<br>る。<br>F10:前画面                     |

⑥ 発行するレコードにレ点を入れ(すべてを選択する場合は[ :全選択]を押す)、[F1:発行]
 を選択します。

(出力ポートが複数ある場合については「発行」を押す前に「発行先」を事前に選択してください)
 ⑦ 下記の画面が表示されますので [はい] を選択すると発行が開始されます。画面上のデーター覧から発行済分が消えますので、これで発行操作は完了です。

| 問い合わせ   |                 | $\times$ |
|---------|-----------------|----------|
| ? 発行しま? | すか?             |          |
| (       | いいえ( <u>N</u> ) |          |

#### 3. 発行済み値札の再発行

- ① メインメニューの「JCAデータ」 「タグ再発行」を選択します。
- ② 先ほどの「タグ発行」と同じ画面が表示されますので、先ほどと同じ要領で発行するデータを画面に表示させてください。(注1)
- ③ 表示されたデータの「発行枚数」がすべて『0』となっていますので、必要な枚数を入力します。

| 🐂 タグ再発行                                                                                                    |                                          |                                                       |                              |                             | ×                                   |
|----------------------------------------------------------------------------------------------------|------------------------------------------|-------------------------------------------------------|------------------------------|-----------------------------|-------------------------------------|
| 値札種類     1 J I S 1 2号       読込した日        廃行先     01 SPLER, E: ¥SPOOL, 1       F7:各フォーマットの微調整を行                                                                                                    | ۲<br>ک.                                  | 「伝票番号<br>「発注NO<br>「仕入先品番<br>「取引先コー                    |                              |                             |                                     |
|                                                                                                    | ┣4:♠更等                                   | 察開始                                                   |                              |                             |                                     |
| 選択 発行枚数 発注N0 上段商品コー<br>1 0001234 29000127007<br>2 0 0001234 2900001270007                                                                                                    | 下段商品コー<br>2131300010012<br>2131300010023 | カラー サイズ<br>ヒ <sup>*</sup> >ケ M<br>L <sup>*</sup> >ケ L | 通常売価<br>¥128,000<br>¥128,000 | 売 価<br>¥127,000<br>¥127,000 | 仕入先品番<br>A-100-30-30<br>A-100-30-40 |
| ▲<br>発行する行奏選択(選択列にし占奏付ける)                                                                                                    | 1.7下さい。全7                                | <br>整行する場合は                                           | 全選択ポタンス                      | ・クロックオン                     | ►                                   |
| PERFORMED AND STREAM OF THE STREAM OF THE ST | 0 C 1 C V 8 ± C                          |                                                       | I AIM AF X V C               |                             | ~ ~ ~ ,                             |
| F1:発行F2:全選択                                                                                                    | F3:全選択解                                  | 除 F                                                   | 9:値札種類/                      |                             | F10:前画面                             |

- ④ 発行するレコードにレ点を入れ(すべてを選択する場合は[F2:全選択]を押す)、[F1:発行]
   を選択すると値札が発行されます。
- 注1) 初期登録の設定内容によって、呼び出すことのできる過去のデータ件数が大きく変わります。 <例1> 初期登録で「集計:しない」で登録した場合
- 呼出可能な範囲・・・今回読み込みを行ったデータの中で、すでに発行済みとなっているデータ <例2> 初期登録で「集計:する」で登録した場合
  - 呼出可能な範囲・・・過去に読み込みを行ったデータの中で、発行済みとなっているデータ全件 (但し「ユーティリティ」モードで「伝票データを削除する」を実行したものを除く)

本システムには各値札を手入力で発行する機能がありませんので、値札データの配信無しで値札を発行 する必要がある場合は、『初期登録で「集計:する」』の設定にしておくことをお勧めします。(但しそ の場合は定期的に過去データの削除をするようにお願いします。)

# 第4章 ユーティリティ

### 1. 伝票データを発行しないで発行済みにする

- ① メインメニューの「ユーティリティ」→「伝票データを発行しないで発行済みにする」を選択します。
- ② 下記の画面が表示されますので、発行済みにする範囲を指定した上で[F1:実行]を押します。 これで操作は完了です。

| 🛢 伝票データを発行しないで発行済みにする。 |          |  |  |  |
|------------------------|----------|--|--|--|
| [値札種類                  | 全ての値札データ |  |  |  |
| 取りようにん                 |          |  |  |  |
| ихэрса г               |          |  |  |  |
| 読込した日<=                | 20040409 |  |  |  |

この操作をしてもデータ自体が削除されるわけではありません。

# 2. 伝票データを削除する(最適化を含む)

- ① メインメニューの「ユーティリティ」 「伝票データを発行しないで発行済みにする」を選択します。
- ② 下記の画面が表示されますので、削除する範囲を指定した上で[F1:実行]を押します。これで 操作は完了です。(データの削除と同時に自動的にDBの最適化処理が行われます。)

| 🖻 伝票データを削除する |             |
|--------------|-------------|
| 植札種類         | 全ての値札データ    |
| 取引先コード       |             |
| <u> </u>     | 全て <b>▼</b> |
| 読込した日<=      | 20040409    |

# 3. 指定の発行枚数に伝票データを分割する

- ① メインメニューの「ユーティリティ」 「指定の発行枚数に伝票データを分割する」を選択します。
- ② 下記の画面が表示されますので、発行を分割させたい値札の指定した上で[F1:実行]を押します。これで操作は完了です。(データ分割の必要が無い場合はレ点を外してください。)

| 🕒 指定の発行枚数に伝票データを分割する。                           |                          |
|-------------------------------------------------|--------------------------|
| 値札用紙<br>「下げ札」 「貼り札 」「値下、売出シール<br>2000 1600 3000 | 分割したくない値札用紙はレ点をはずしてください。 |
| 読込した日 20040403                                  |                          |

※ データ分割が必要になるパターンとして 値札の発行枚数が多く、手持ちの値札在庫では発行枚数に間に合わな い場合や、用紙切れの前に発行停止させる時のために使用します。

#### 4. 各フォーマットの微調整を行う

- ① メインメニューの「ユーティリティ」 「各フォーマットの微調整を行う」を選択します。
- ② 下記の画面が表示されますので、修正したい値札フォーマットのボタンを押します。

| ■、各フォーマットの微調整を行う。                                         | ×                                                                                                    |
|-----------------------------------------------------------|----------------------------------------------------------------------------------------------------|
| 各フォーマットの全体フィールド印字位置移<br>、各フォーマットの全体フィールド印字位置<br>置移動となります。 | 動、部分フィールド印字位置移動が出来ます。ただし<br>移動に値が入力された場合は、全体フィールド印字位                                                                         |
| 全体フィールド印字位置移動                                             |                                                                                                    |
| - 明細札                                                     | ヘッダ札                                                                                                    |
| 新学・10                                                     | 縦 横 入力は0.1mm<br>m単位。例えば<br>1mm印字位置<br>を移動したい場<br>合は、10mm<br>ムレキャート<br>JIS11号、JIS11号セート<br>JIS21号、JIS21号セート<br>売変少ート(2段、JAN用) |
| - 部分フィールド移動<br>┌明細札                                       | へッダ札                                                                                                    |
| JIS12号、JIS12号セート JIS11号、JIS11号セー                          | JIS12号、JIS12号セート                                                                                                    |
| JIS21号、JIS21号セート                                          |                                                                                                    |
| JIS12号JAN、JIS12号セーBJAN                                    | 010114, 010114 -                                                                                                    |
| JIS11号JAN、JIS11号セー#JAN                                    | JIS21号、JIS21号セート                                                                                                    |
| JIS21号JAN、JIS21号セーBJAN                                    | 売変э~Ы(2段、JAN用)                                                                                                    |
| 売変シーb(2段用) 売変シーb(JAN用)                                    |                                                                                                    |
| F1:更新                                                     | F10:前画面                                                                                                    |

③ テキストエディター (メモ帳等) が起動し、各フォーマットファイルの内容が表示されます。

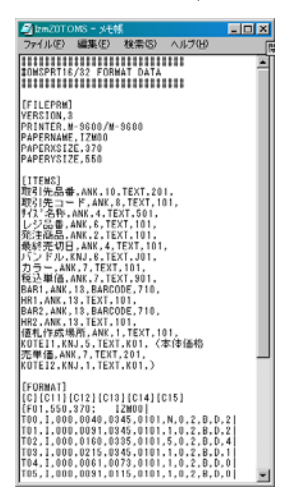

- ④ 変更の必要な個所を修正し、保存 終了させます。
- ⑤ 実際に印字テストをしていただき、修正が出来たかどうかを確認してください。
- 【 警告 】

この機能は内部のソフトに大きく影響するものですので、使用するにあたっては当社のCEに別途ご相談の上で行ってください。

# 第5章 その他

# 1. バージョンアップについて

ソフトに修正が発生した場合、当社より修正Verが入ったCDをお送りします。具体的な操作に付いてはその際に同封された資料をご参照ください。

# 2. サプライID情報

| No | 用紙名称        | フォーマットネーム | カット指定 | サプライ長 | サプライ幅 | センサー | 出方向 |
|----|-------------|-----------|-------|-------|-------|------|-----|
| 1  | 下げ札小 JIS11  | SNLV_J11  | 有     | 400   | 370   | 透過   | 尻   |
| 2  | 下げ札大 JIS12  | SNLV_J12  | 有     | 600   | 370   | 透過   | 尻   |
| 3  | 貼りシール JIS21 | SNLV_J21  | 無     | 440   | 410   | 透過   | 尻   |
| 4  | 売変シール       | SNLVSALE  | 無     | 210   | 350   | 透過   | 尻   |

注1)透過センサーでも検出はできますが、印字位置がずれますのでサプライ I D内で調整をしてください。

注2) 透過センサーの検出位置はU型のアパーチャー部分となります。反射センサーでも検出はできますが、印字位置が ずれますのでその場合はサプライID内で調整をしてください。

注3) 売出シールについては「不使用」との指示を受けているため発行確認を行っておりません。発行が必要な場合は別 途当社CEまでお問合せください。